## Accessing KHS library resources from home

### **Student Portal**

- \* DET student portal
  - \* Via google or on chrome via DET website or put "det nsw student portal" into the URL at the top of the page
- \* Log in using your user name and password
- \* You can access your email from the front page of your student portal
- \* Your email will be your user name then @ for example <u>student.name12@education.nsw.gov.au</u>

| 🙆 Run 3 - Play it now at Coolm 🔹 🗙 | 🎥 Home - Student Portal - Departm 🗙 🕂                                                                                              |                                                   | - 0 × |
|------------------------------------|----------------------------------------------------------------------------------------------------|---------------------------------------------------|-------|
| ← → C ☆ 🗎 portal.det.nsv           | v.edu.au/group/senior                                                                                                    |                                                   | r 🖰 😶 |
| NSW Department of Education        |                                                                                                    |                                                   |       |
| Student Portal                     |                                                                                                    |                                                   |       |
| 💼 Home                             | Search Hide                                                                                                    | Xy bookmarks Hide                                 |       |
| 🔔 Email                            | Google Q Enter your search words here. Search                                                                                      | List name<br>Name your custom bookmarks list here |       |
| Oliver Library                     | 25 Calendar Hide                                                                                                    | Create new list                                   |       |
| Help                               | We need you to verify who you are to Google so that<br>we can look at your calendars. Please select the<br>Authorise button below. |                                                   |       |
| A Notifications                    | Authorise                                                                                                    | Hide Hide                                         |       |
| 🕈 Change password                  | Cames Hide                                                                                                    | eSafety Kids<br>Microsoft Office 365              |       |
| ⑦ Secret Questions                 | Puzzlemaker                                                                                                    | Digital Citizenship                               |       |
| 📒 Change Colours                   | Councelling and Support Hide                                                                                                    | Show more +                                       |       |
| 🖒 Sign Out                         |                                                                                                    | Search Sites Hide                                 |       |
| Feedback                           |                                                                                                    | My School Library (Oliver)<br>Wikipedia           |       |
|                                    |                                                                                                    | Google                                            |       |

### **School Library - Oliver Library**

Access the school library from the Oliver Library link on the left side of the page

# Front page of School Library Catalogue Britannica Online

Type your search terms here

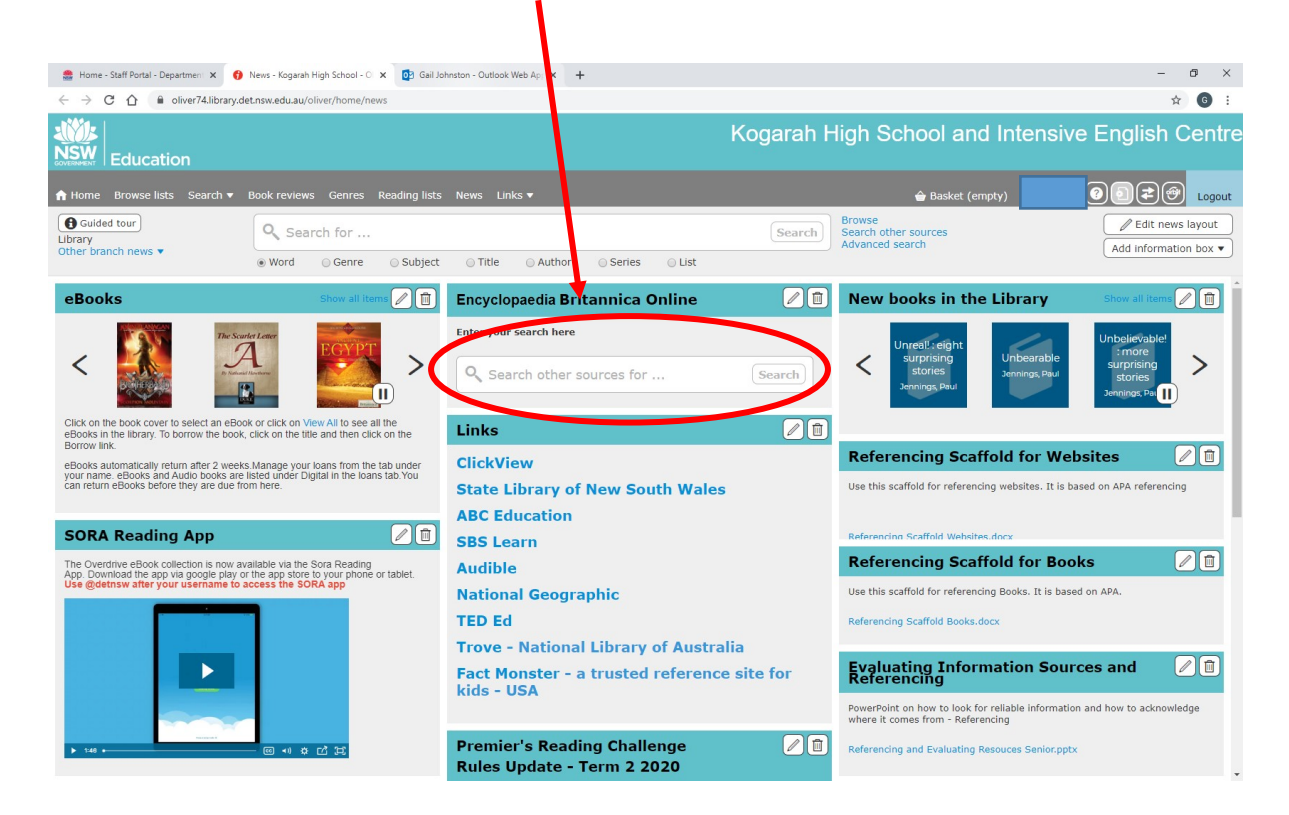

### Click on the Britannica link

| 🌲 Home - Staff Portal - Department 🗙 👔 Search Other Sources - Kogarah I 🗴 📴 Gail Johnston - O | Dutlook Web Api 🗙 🛛 😵 Edval 🛛 🗙 🕇 🛨                          | - a ×         |
|-----------------------------------------------------------------------------------------------|--------------------------------------------------------------|---------------|
| ← → C ☆ 🏻 oliver74.library.det.nsw.edu.au/oliver/home/fede_itedSearch?uuid=7093               | 35ea00a071a586ff2bd0200cb8923&queryTerm=Wolves&isCustom=true | ☆ 6 :         |
| Education                                                                                     | Kogarah High School and Intensive Eng                        | glish Centre  |
| A Home Browse lists Search ▼ Genres Reading lists News Links ▼                                | 🚖 Basket (empty) 💄 Gail 🗧 🙆 🕞                                | Logout        |
| Change search sources<br>Switch to basic search<br>Show previous page                         | Search Browse Search Advanced search                         |               |
| Expand all Collection Select all Group Pro-                                                   |                                                              | Print 🗹 Email |
| bearching Informit - Literature & Culture Collection, please was                              |                                                              |               |
| Britannica School (Secondary) - Australia (98 results for Wolves)                             |                                                              |               |
| Wood Book Online (0 results for Wolves)                                                       |                                                              |               |
| Henry Parkes State Equity Centre Library (DEC) (20 results for Wolves)                        |                                                              |               |
| Jill Sherlock Memorial Learning Assistance Library (10 results for Wolves)                    |                                                              |               |
| ClickView Online - Australia (0 results for Wolves)                                           |                                                              |               |

Useful videos on ClickView also come up

https://oliver74.library.det.nsw.edu.au/oliver/#

## Choose the article you want

| 🏯 Home - Staff Portal - Departmen 🛛 🗴 🌚 Search Other Sources - Kogarah I 🗴 🔯 Gail Johnston - Outlook Web Api x         | ×   +                                                   | - 6 ×                          |
|----------------------------------------------------------------------------------------------------|---------------------------------------------------------|--------------------------------|
| ← → C 🏠 📦 oliver74.library.det.nsw.edu.au/oliver/home/federatedSearch?uuid=70935ea00a071a586ff2bd0200cb8923&queryTerm= | Wolves&isCustom=true                                    | ☆ ❻ :                          |
| Education                                                                                                    | Kogarah High Schoo                                      | l and Intensive English Centre |
| A Home Browse lists Search ▼ Genres Reading lists News Links ▼                                                         | 🚔 Bi                                                    | asket (empty)                  |
| Change search sources<br>Switch to basic search<br>Show previous page                                                  | Search Browse<br>Search other source<br>Advanced search | 25                             |
| Expand all Collapse all Select all Clear all                                                                           |                                                         | 😭 Print 🗹 Email                |
| Informit - Literature & Culture Collection (12 results for Wolves)                                                     |                                                         | ŕ                              |
| Britannica School (Secondar, - Australia (98 results for Wolves)                                                       |                                                         |                                |
| 1-10 of 98 results for Wolves                                                                                          |                                                         |                                |
| worff<br>see more detail                                                                                               |                                                         |                                |
| see more detail                                                                                                    |                                                         |                                |
| gray wolf<br>see more detail                                                                                           |                                                         |                                |
| See more detail                                                                                                    |                                                         |                                |

#### Click on the link to the article

| 🌲 Home - Staff Portal - Departmeni X 🚯 Search Other Sources - Kogarah I X 📴 Gall Johnston - Outlook Web Api X 🚯 Edval X 🕇                                                                                                    | - ø ×        |
|----------------------------------------------------------------------------------------------------|--------------|
| 🗧 🗦 😋 🏠 🔒 oliver/Allibrary.det.nav.edu.au/oliver/home/federatedSearch/auid=70335ea00a071a586/f2bd0200cb89238.queryTerm=Wolves&isCustom=true                                                                                                    | ☆ 6 :        |
| BRITANNICA SCHOOL (SECONDARY) - AUSTRALIA                                                                                                    | ii i 🔒 Intre |
| Expanse       wolf         Web Address       https://school.eb.com.au/evels/high/article/wolf/77330?         opensarch=Wolvess.pc=kogarahhighschools.t/s=15850090778.sig=mvj08mC%28VPd5%28GHM0dg/wfatko%3D         Description       https://school.eb.com.au/evels/high/article/wolf/77330?         opensarch=Wolvess.pc=kogarahhighschools.t/s=15850090778.sig=mvj08mC%28VPd5%28GHM0dg/wfatko%3D         Description       https://school.eb.com.au/evels/high/article/wolf/77330?         Opensarch=Wolvess       The red wolf is tawny, reddish, or black. It grows to a length of about 105-125 cm (41-49 inches), excluding the tail, which is co-43 cm (13-17 | nail         |
|                                                                                                    |              |
|                                                                                                    |              |
|                                                                                                    |              |
| X Close                                                                                                    |              |

This is the article selected

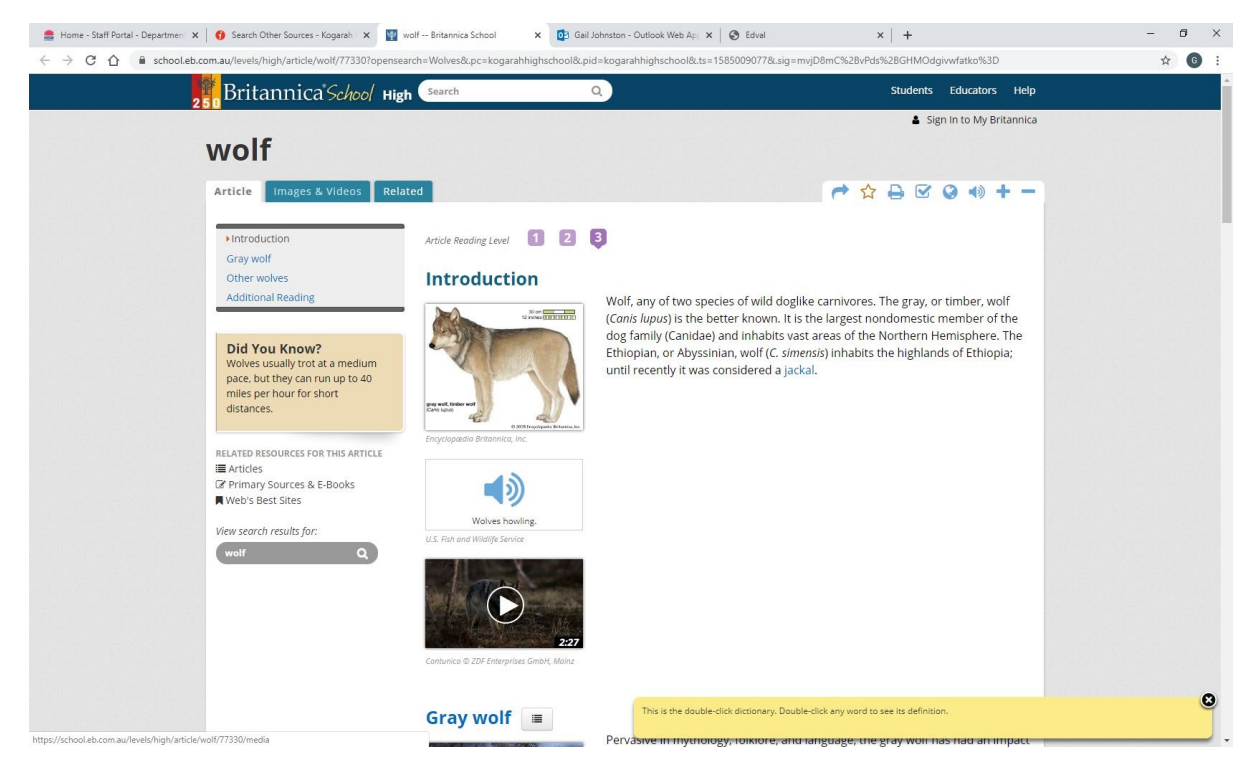

There are helpful how to guides and tutorials available to help you to use all the features of Britannica Online.

Senior students are advised to join the State library to access a range of data bases that we don't have available. You can join online. Access the State Library from the front page of the Library catalogue.

### ClickView

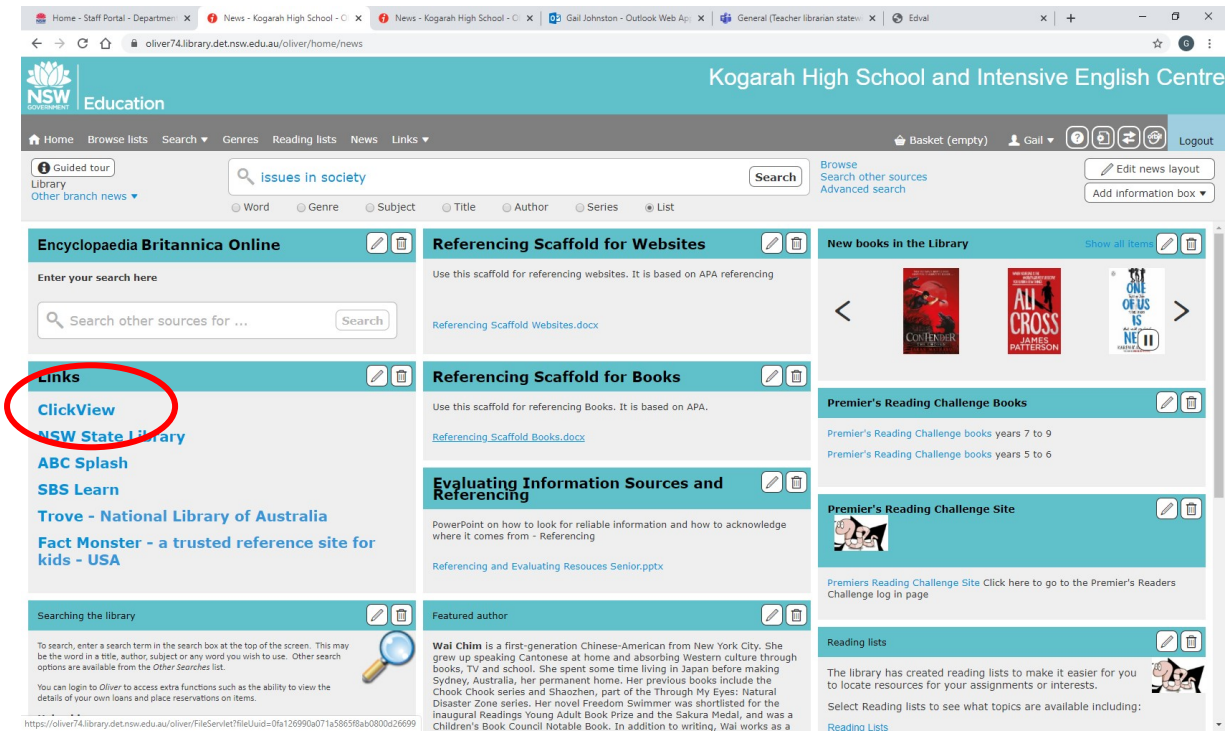

Link to access ClickView

#### Or Google "ClickView"

Log in using your full email address and then select Kogarah High School – the department login will come up and log in as you do for your student portal.

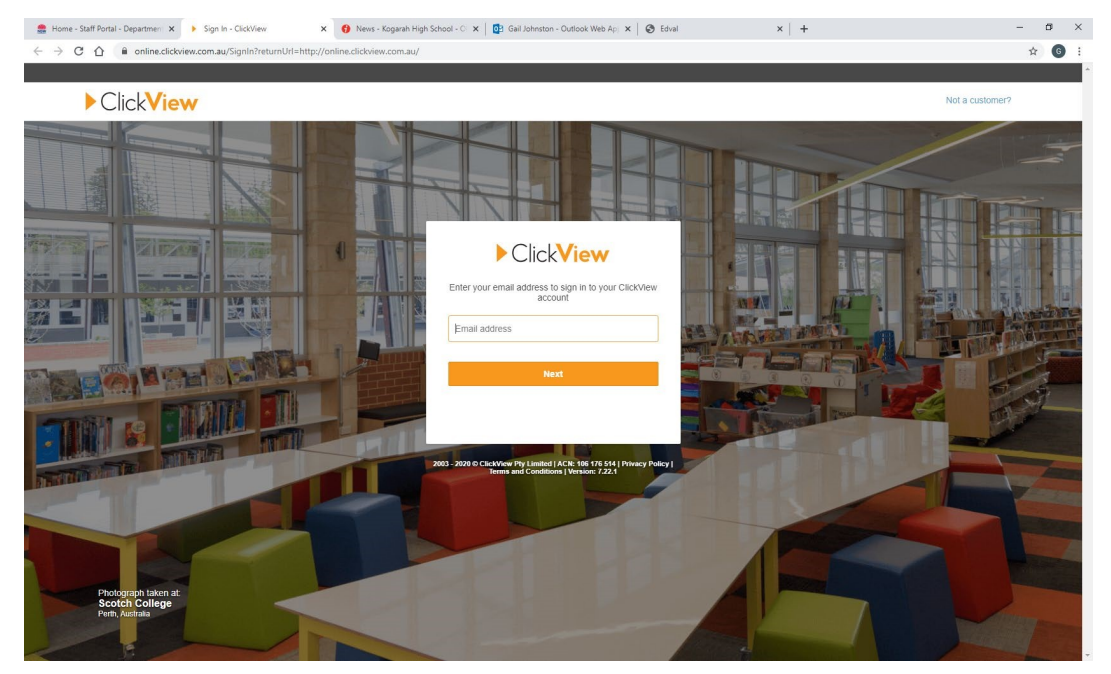

## Issues in society

### Most recent 12 Issues available as PDF's (2019)

#### Type Issues in society into the search box

| 🍔 Home - Staff Portal - Department 🗙                                                                                               | 🚯 Search Results - Kogarah High S: 🗴 🔯 Gail Johnston - Outlook Web Ap; 🗙 🛛 🏵 Edval 🗙 🕇 +                                                                                                    | - 6 ×                                                                 |
|----------------------------------------------------------------------------------------------------|----------------------------------------------------------------------------------------------------|-----------------------------------------------------------------------|
| ← → C ☆ 🔒 oliver74.libr                                                                                                    | orary.det.nsw.edu.au/oliver/home/search?search=%5B*Issues%20in%20society*%5D&facets=%5B%5D&useListInput=false&isReloadFacets=true&searchField=                                                                                                    | KEYWORD&searchTerm=Issues%20in%20society&origi 🖈 🌀 🗄                  |
| Education                                                                                                    | Kogarah High Sch                                                                                                    | nool and Intensive English Centre                                     |
| A Home Browse lists Search                                                                                                    | h ▼ Genres Reading lists News Links ▼                                                                                                    | 술 Basket (empty) 및 Gail ▼ @ @ 之 @ Logout                              |
|                                                                                                    | Search         Browse           Search         Search drawse                                                                                                    | sources<br>rch                                                        |
|                                                                                                    | Word Genre Subject Title Author Series List                                                                                                    |                                                                       |
| 1-20 of 63 results for al                                                                                                    | all of <b>v</b> Issues x in x society x                                                                                                    | Sort by Relevance                                                     |
| <ul> <li>Save current search</li> <li>Share current search</li> <li>Show previous results</li> <li>Available items only</li> </ul> | Image: Completing issues       edited by Justin Healey. (2019)         Image: Completing issues       edited by Justin Healey. (2019)         Image: Completing issues       emore detail                                                                                                    | Non fiction<br>NON 363.4 GAM<br>かなかなか<br>Be first to review<br>Basket |
| Include digital items Include attachments     Author     Branch                                                                    | Construction     Construction     C | Non fiction<br>NON 175 FAI<br>☆☆☆☆<br>Be first to review              |
| Collection GMD Published Date                                                                                                    | Image: Section 1       Image: Section 1       Image: Section 1       Image: Section 2       Image: Section 2 <td< td=""><td>Non fiction<br/>NON 362.5 CHI<br/>ተሰላታ ድንቋ<br/>Be first to review</td></td<>                                                                                                    | Non fiction<br>NON 362.5 CHI<br>ተሰላታ ድንቋ<br>Be first to review        |
| <ul> <li>Publisher</li> <li>Series</li> <li>Subject</li> </ul>                                                                     | Image: Second system       Image: Second system         Image: Second system       Second system         Image: Second system       Second system                                                                                                    | Non fiction<br>NON 344.94 DOP<br>分分か分分<br>Be first to review          |
| ScOT terms                                                                                                    | Constraint         Powerty and inequality in Australia<br>edited by Justin Healey. (2019)           Image: See more detail                                                                                                    | Non fiction<br>NON 305.5 POV<br>☆☆☆☆☆<br>Be first to review           |

In "Item Details" see "files" and it will say it is available as a PDF to download

1

| 🍔 Home - Staff Portal - Department 🗙                  | 6 Resource Details - Ko                                                                                                    | ogarah High 🗙 📴 Gail Johnston -                                                                                                    | - Outlook Web Apj 🗙 🛛 🕥 Edval                                                                                                    | ×   +                                                                                                    |                                                                                                    |                                                                                                    |                          | -                          | ø ×        |
|-------------------------------------------------------|----------------------------------------------------------------------------------------------------|----------------------------------------------------------------------------------------------------|----------------------------------------------------------------------------------------------------|----------------------------------------------------------------------------------------------------|----------------------------------------------------------------------------------------------------|----------------------------------------------------------------------------------------------------|--------------------------|----------------------------|------------|
| ← → C ☆ 🔒 oliver74.lit                                | prary.det.nsw.edu.au/olive                                                                                                    | er/home/resources/details/ff65ea0                                                                                                    | 040a071a585dc9af3100871373                                                                                                    |                                                                                                    |                                                                                                    |                                                                                                    |                          | ☆                          | <b>G</b> : |
| Education                                             |                                                                                                    |                                                                                                    |                                                                                                    | Kogarah I                                                                                                    | High Sch                                                                                                    | ool and In                                                                                                    | tensive E                | nglish C                   | Centre     |
| n Home Browse lists Searc                             | h 🔻 Genres Readii                                                                                                    | ng lists News Links 🔻                                                                                                    |                                                                                                    |                                                                                                    |                                                                                                    | 🔒 Basket (empty)                                                                                                    | 👤 Gail 🔻 🕜               | )020                       | Logout     |
|                                                       | Q Issues                                                                                                    | in society                                                                                                    |                                                                                                    | Search                                                                                                    | Browse<br>Search other s<br>Advanced sear                                                                                                    | ources<br>ch                                                                                                    |                          |                            |            |
|                                                       | Word                                                                                                    | Genre OSubject O                                                                                                    | Title O Author O Series                                                                                                    | <ul> <li>List</li> </ul>                                                                                                    |                                                                                                    |                                                                                                    |                          |                            |            |
| Sack to previous page                                 |                                                                                                    |                                                                                                    |                                                                                                    | Result 1                                                                                                    | 1 of 63                                                                                                    |                                                                                                    |                          |                            | î          |
| Ganding taxes                                         | Gambling issues       edited by Justin Healey. (2019)            with the object of the set of the set o |                                                                                                    |                                                                                                    | s each<br>and facts<br>varning signs<br>I on gambling<br>reals the<br>nbling; and<br>ally winning                                                                                                    | YOU MAY ALSO<br>ITEMS IN TH<br>C<br>Items in th<br>Items in th<br>Items in the<br>Items in the<br>Items | LIKE<br>IS SERIES                                                                                                    | Prografs<br>of a barrier | >                          |            |
| Write a review  Add to Basket  Add to Basket  Reserve | WHERE IS IT?<br>1 copy available at the<br>see all copies and loca<br>ITEM DETAILS<br>Authors<br>Files                                                                                                    | e Library branch in the Non fict<br>tions<br>Healey, Justin<br>Gambling Issues.odf (5,4 MB)                                                                                                    | tion follection at shelf location NON a                                                                                                    | 163.4 GAM                                                                                                    |                                                                                                    |                                                                                                    | IS AUTHOR                | Annopuly<br>and to startic | >          |
| Share this Item                                       | Description<br>Notes<br>ISBN<br>Abstract                                                                                                    | 60 pages : colour illustrations<br>Contents include: Gambling in<br>978192539765<br>Summary: Almost 7 million At<br>gambling activities each mont<br>alone. What are the actual od<br>sports betting, lotteries, and a<br>and what help is available to r<br>marketing, much of which is a<br>column. This book reveals the<br>people. Why are Australians th | A australia Problem gambling Gar<br>ustralians are estimated to be regular<br>th. Australian gambling losses were at<br>ds, myths and facts behind the chanc-<br>dat casinos and online? What are the w<br>people affected by It? What restriction<br>imed at children and young people ac<br>various major forms of gambling activ<br>problem gambling, and investigates<br>he world's biggest gamblers? Are we r | hbling advertising and young people.<br>gamblers, spending money on one or<br>an all-time high at \$24 billion in the p<br>s of winning on poker machines, raci<br>ring signs and harms of problem ga<br>has the government placed on gam<br>by and expenditure in Australia; it eo<br>gambb g advertigg and tampacts<br>sally winning against the odds? | more<br>past year<br>ng, live<br>mbling,<br>Jling<br>Ind<br>plores the<br>on young                                                                                                    | SIMILAR ITE<br>Parage Taranta<br>Construction<br>Taranta<br>Santa<br>Santa |                          |                            | >          |
|                                                       | SEARCH RESULTS                                                                                                    |                                                                                                    |                                                                                                    |                                                                                                    |                                                                                                    | NEARDT SHI                                                                                                    | LE TIEMS                 |                            | *          |